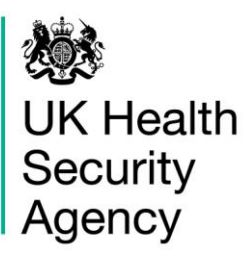

## **CPE PPS Data Capture System** User Guide

**Deleting Records** 

# Contents

| Document History                    | .3  |
|-------------------------------------|-----|
| Deleting records                    | 4   |
|                                     | . – |
| About the UK Health Security Agency | .7  |

# **Document History**

| Revision date | Author                    | Version |  |
|---------------|---------------------------|---------|--|
| 08/04/2022    | UK Health Security Agency | 1.0     |  |
|               |                           |         |  |
|               |                           |         |  |
|               |                           |         |  |
|               |                           |         |  |

### **Deleting records**

All patient-level and ICU-level records entered onto the Carbapenemase Point Prevalence Survey (CPE PPS) Data Capture System (DCS) can be deleted.

To delete a specific case:

- Select 'Search' from the Menu Toolbar (Figure 1)
- This will redirect you to the 'Search Infection Episodes' screen (Figure 2)

#### Figure 1: Locating Infection Episodes to be deleted

| Menu Toolbar                                                                    | Home                                                                                                    | Data Quality                                       |                          |  |  |  |  |
|---------------------------------------------------------------------------------|----------------------------------------------------------------------------------------------------|----------------------------------------------------|--------------------------|--|--|--|--|
| My Dashboard                                                                    |                                                                                                    |                                                    |                          |  |  |  |  |
| Search                                                                          | Welcome-ICU                                                                                                    |                                                    |                          |  |  |  |  |
| Case Capture                                                                    | System Announcements-IC                                                                                                    | U                                                  |                          |  |  |  |  |
| Reports                                                                         | ICU Surveillance System (D                                                                                                    | ICU Surveillance System (DCS)                      |                          |  |  |  |  |
| Help & Support                                                                  |                                                                                                    |                                                    |                          |  |  |  |  |
|                                                                                 | CPE PPE Study 2022 - info                                                                                                    | mation on PPE and enrolme                          |                          |  |  |  |  |
| Welcome to the Data Capture System                                              | Public Health England's Healthcare Associated Infections and Antimicrobial Resistance department (PHE HCAI & AMR) are planning a point prevalence sur<br>intensive care. The PPS will run, subject to capacity, in the first two weeks of April 2022. We will select NHS Trusts from across England at random and invite<br>adults, paediatrics, and neonates. Units which provide level 3 care, either exclusively or alongside other levels, will be eligible. If selected, each Trust will be<br>units, who are inpatients on a single day (chosen by the Trust) within the two-week study period. Trusts with fewer than 20 occupied ICU beds should include<br>the prevalence of CPE in intensive care in England, across adult, paediatric, and neonatal populations. It will also allow us to identify key risk factors for CPE<br>will hear from us in the next week or two if your Trust is randomly selected to participate. We will send further information and the study protocol then. Partici<br>important study. If you are not randomly selected, but are keen for your Trust to participate, please do get in touch at cpe.pps@phe.gov.uk we are happy for<br><b>Recent Reports:</b> |                                                    |                          |  |  |  |  |
| This is the system homepage<br>where UKHSA will post<br>announcements regarding |                                                                                                    |                                                    |                          |  |  |  |  |
| system updates, downtime,<br>surveillance programme                             |                                                                                                    |                                                    |                          |  |  |  |  |
| changes etc.                                                                    | Generic aggregate adult, pa<br>January 2020 - Septemb                                                                                                    | ediatric and neonatal report<br>per 2021 (Q16-Q22) | published September 2021 |  |  |  |  |
| See FAQs and Content for more info                                              | National data from most recent quarterly report: January 2020 - September 2021- Adult Units                                                                                                    |                                                    |                          |  |  |  |  |

#### Figure 2: Search Infection Episodes Screen

| Menu Toolbar                                                | Search Infection Epis       | odes      |                 |                        |                            |          |              |
|-------------------------------------------------------------|-----------------------------|-----------|-----------------|------------------------|----------------------------|----------|--------------|
| My Dashboard                                                | ID                          |           |                 | NHS Number             |                            |          |              |
| Search                                                      | Condition                   | Palast    |                 | Data Callection        |                            |          |              |
| Case Capture                                                | Condition                   | Select    |                 | Data Collection        |                            |          |              |
| Reports                                                     | First Name                  |           |                 | Surname                |                            |          |              |
|                                                             | Specimen Number             |           |                 | Date of Birth          |                            |          |              |
| Help & Support                                              |                             |           |                 | Age                    |                            | Select 🔻 |              |
|                                                             | Date From                   |           |                 | Date To                |                            |          |              |
| This page allows an infection episode to be found using the | Region                      | All       | •               | Organisation Type      | All                        | -        |              |
| search facility.                                            | Organisation                | All       | •               | Shared Cases           |                            |          |              |
| For a more refined search result                            | Incomplete for sign-off     |           |                 | Apportionment Category |                            | •        |              |
| please complete as many of the search criteria as possible. | PIR Cases                   |           |                 |                        |                            |          |              |
| Click here to view guide                                    |                             |           |                 |                        |                            |          | Find Reset   |
| See FAQs and Content for more info                          | -                           | Condition | Data Collection | ID                     | Data<br>Collection<br>Date | Region   | Organisation |
| Key to Screen Symbols                                       | There are no records to dis | play      |                 |                        |                            |          |              |

https://dev-icu.phe.org.uk/WebPages/CaseCapture/SearchInfectionEpisodes.aspx

- In the 'Search Infection Episodes' screen (Figure 2), enter as much information as required to find the case(s) of interest.
- Please refer to the <u>'Search User Guide'</u> under the section 'Help' of the CPE PPS DCS for further details regarding 'Search Infection Episodes' fields.
- Press 'Find' to search records matching the search criteria (bottom right-hand side of Search screen).
- The returned results show a list of the records fulfilling the 'Search' criteria on screen (<u>Figure 3</u>)
- Individual cases can be deleted by selecting the tick box next to the case ID and clicking on 'Delete' button (<u>Figure 3</u>)
- A delete confirmation box will appear asking to confirm the selection of records for deletion (<u>Figure 4</u>)
  - To delete the case select 'OK'
  - CPE PPS DCS will display confirmation of deletion of selected record(s) (Figure 5)
  - Please note that once a selected case is deleted, the change is permanent and cannot be reversed.
  - o To cancel the deletion select 'No'

#### Figure 3: Deleting cases

|      |   | Condition                                     | Data Collection | ID                          | Data<br>Collection<br>Date | NHS Number  | Forename            | Surn             |
|------|---|-----------------------------------------------|-----------------|-----------------------------|----------------------------|-------------|---------------------|------------------|
|      |   | (All)                                         | (All)           | (All)                       |                            |             | (All)               | (All)            |
| View |   | Carbapenemase Producing<br>Enterobacteriaceae | CPE PPS Patient | 1031186                     | 08-Feb-2022                | 99999999999 | 8_9*&%              | 8_9*&%           |
| View |   | Carbapenemase Producing<br>Enterobacteriaceae | CPE PPS Patient | 1031185                     | 01-Feb-2022                | 99999999999 | test3               | test3            |
| View |   | Carbapenemase Producing<br>Enterobacteriaceae | CPE PPS Patient | 1031180                     | 02-Feb-2022                | 99999999999 | Test                | Test2            |
| <    |   |                                               |                 |                             |                            |             |                     | >                |
| H I  | 1 |                                               | Page: 1         | of 1 Go Page size: 3 Change |                            |             |                     | Item 1 to 3 of 3 |
|      |   |                                               |                 |                             |                            | Can         | cel Delete New Infe | ction Episode    |

Figure 4: Pop up message asking to confirm the selection of record(s) for deletion

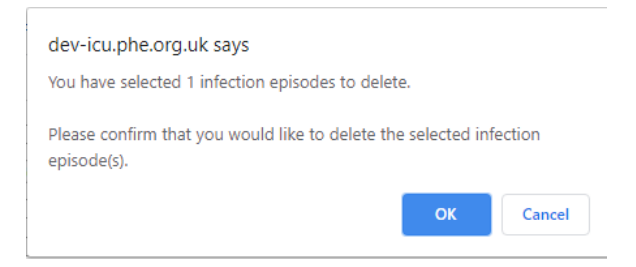

### Figure 5: Confirmation of deletion of selected record(s)

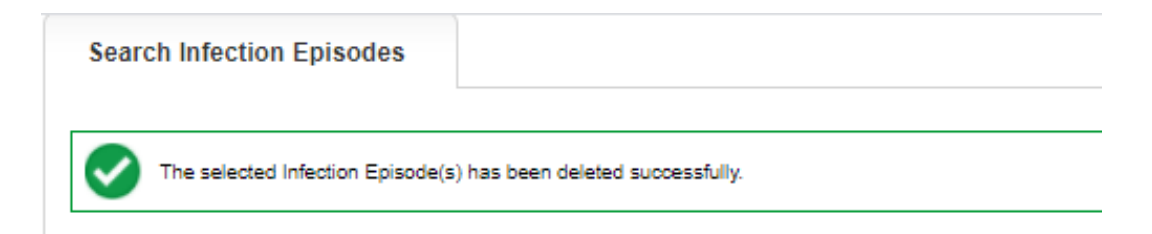

# About the UK Health Security Agency

The UK Health Security Agency is an executive agency, sponsored by the <u>Department</u> of <u>Health and Social Care</u>.

www.ukhsa.gov.uk

© Crown copyright 2022 Version 1.0

For queries relating to this document, please contact: CPE.PPS@phe.gov.uk

Published: April 2022

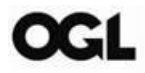

You may re-use this information (excluding logos) free of charge in any format or medium, under the terms of the Open Government Licence v3.0. To view this licence, visit <u>OGL</u>. Where we have identified any third party copyright information you will need to obtain permission from the copyright holders concerned.

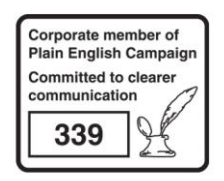

UKHSA supports the UN Sustainable Development Goals

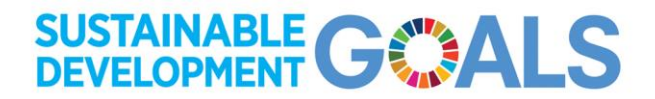